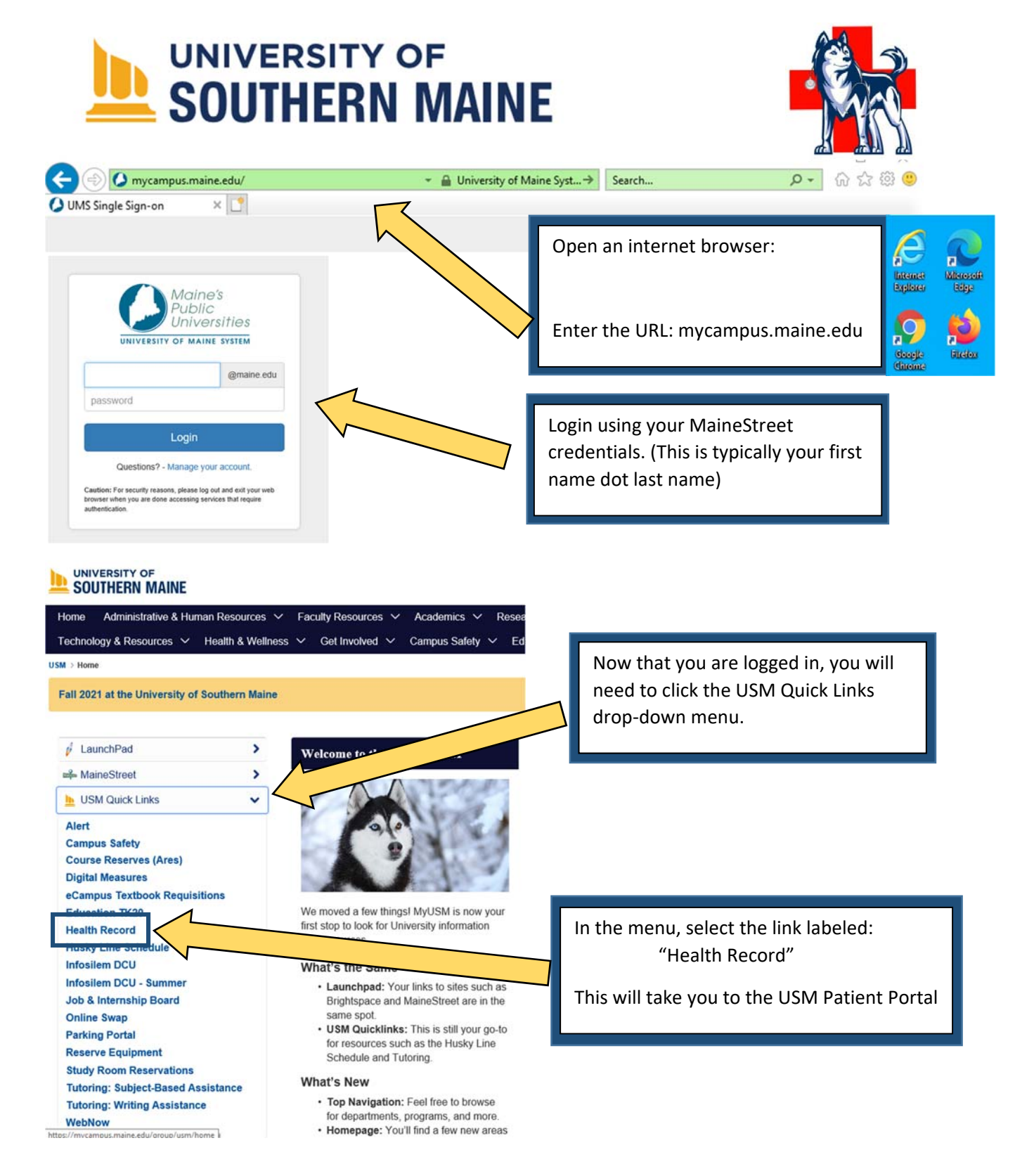

Success! You are now in the Patient Portal!

## Once logged in to the Health Record, you will see the page illustrated below.

## PORTLAND · GORHAM · LEWISTON · ONLINE

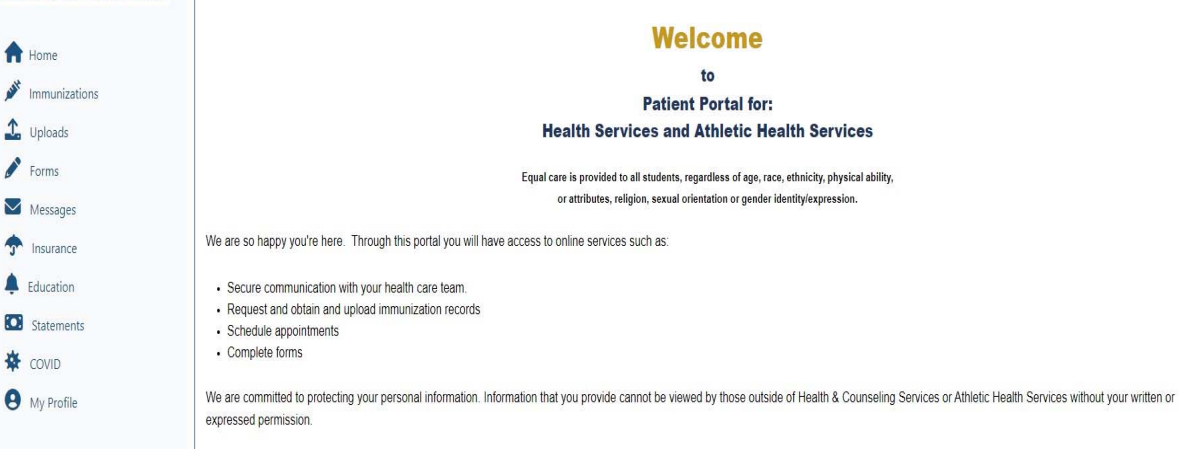

Use the bar on the left hand side to navigate to complete the requirements

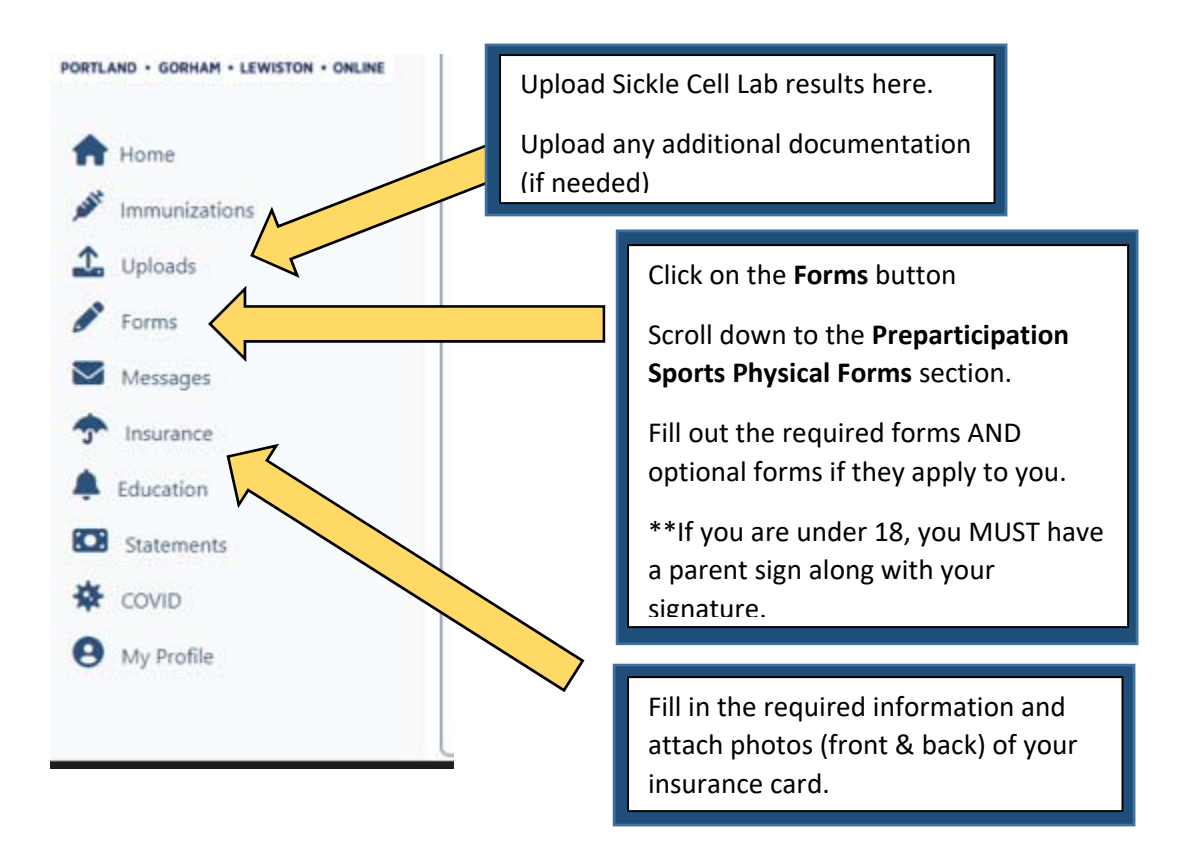